## **FOREIGN SKATERS**

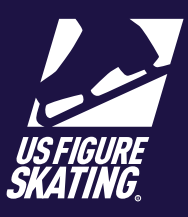

## Access Path: EMS > <u>Competition Management</u>

Competitors representing other federations are displayed on the Foreign Skaters page. In order to participate in U.S. Figure Skating sanctioned competitions, foreign skaters must submit a letter issued by their federation stating that they are in good standing. From the Foreign Skaters page, you will be able to review and approve submitted federation letters.

Exception: Competitors from Canada are not required to submit federation letters.

1

After logging in to Members Only (<u>m.usfigureskating.org</u>), click **Competition Management** > Entry Info > Entry Summary > Foreign Skaters.

**Note:** The status key defines the possible statuses of a federation letter. The status icon for each competitor is displayed in the Status column.

- 2 To filter the list, click the funnel icon of the Name, Country or Status column, and click **Filter.** 
  - To view/approve/add a federation letter, click on the appropriate icon in the Status column.
- 4

3

- To access the Skater Information page, click the **Profile icon**.
- **Note:** You are also able to access and review the federation letter from the Skater Information page.

| Entry Info         | Ē |  |
|--------------------|---|--|
| Entry Summary      |   |  |
| Registered Skaters |   |  |
| Foreign Skaters    |   |  |

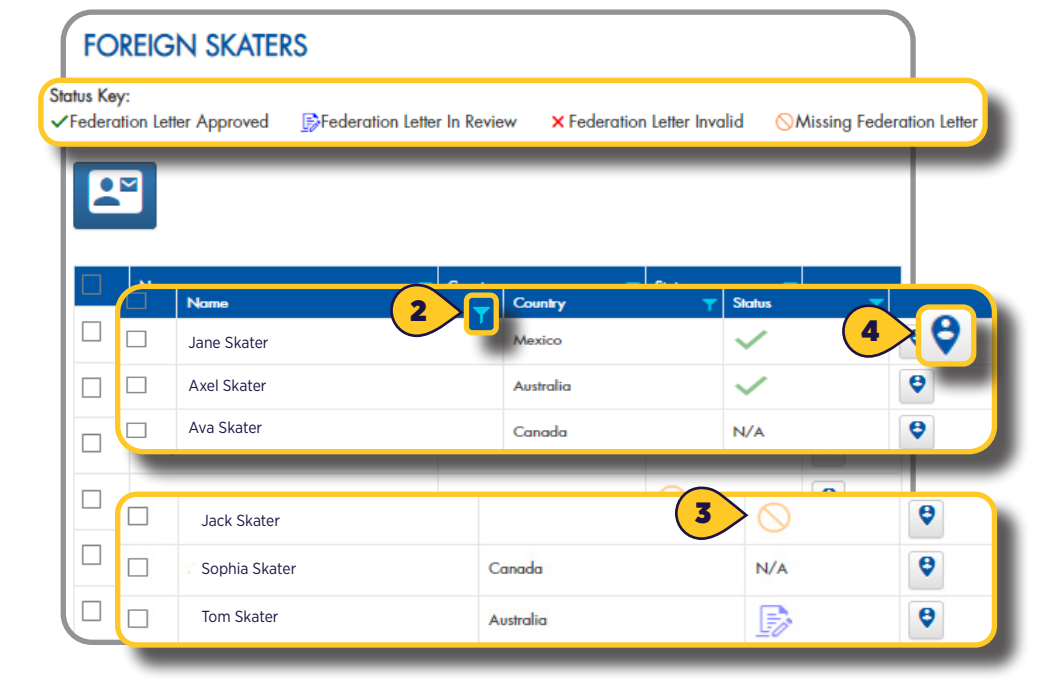

## **FOREIGN SKATERS**

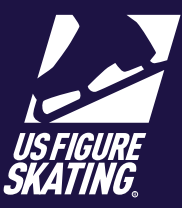

## Access Path: EMS > Competition Management

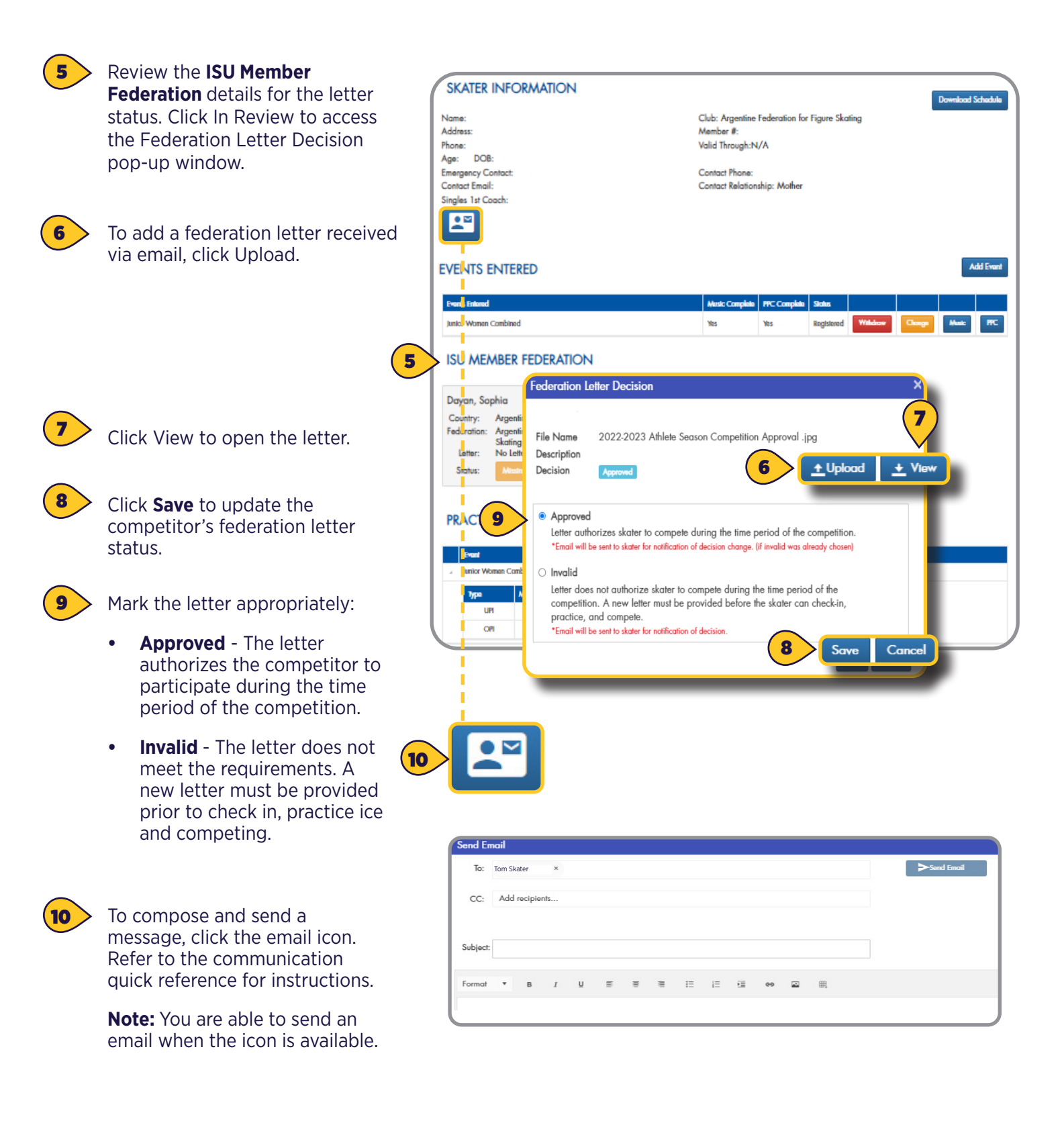